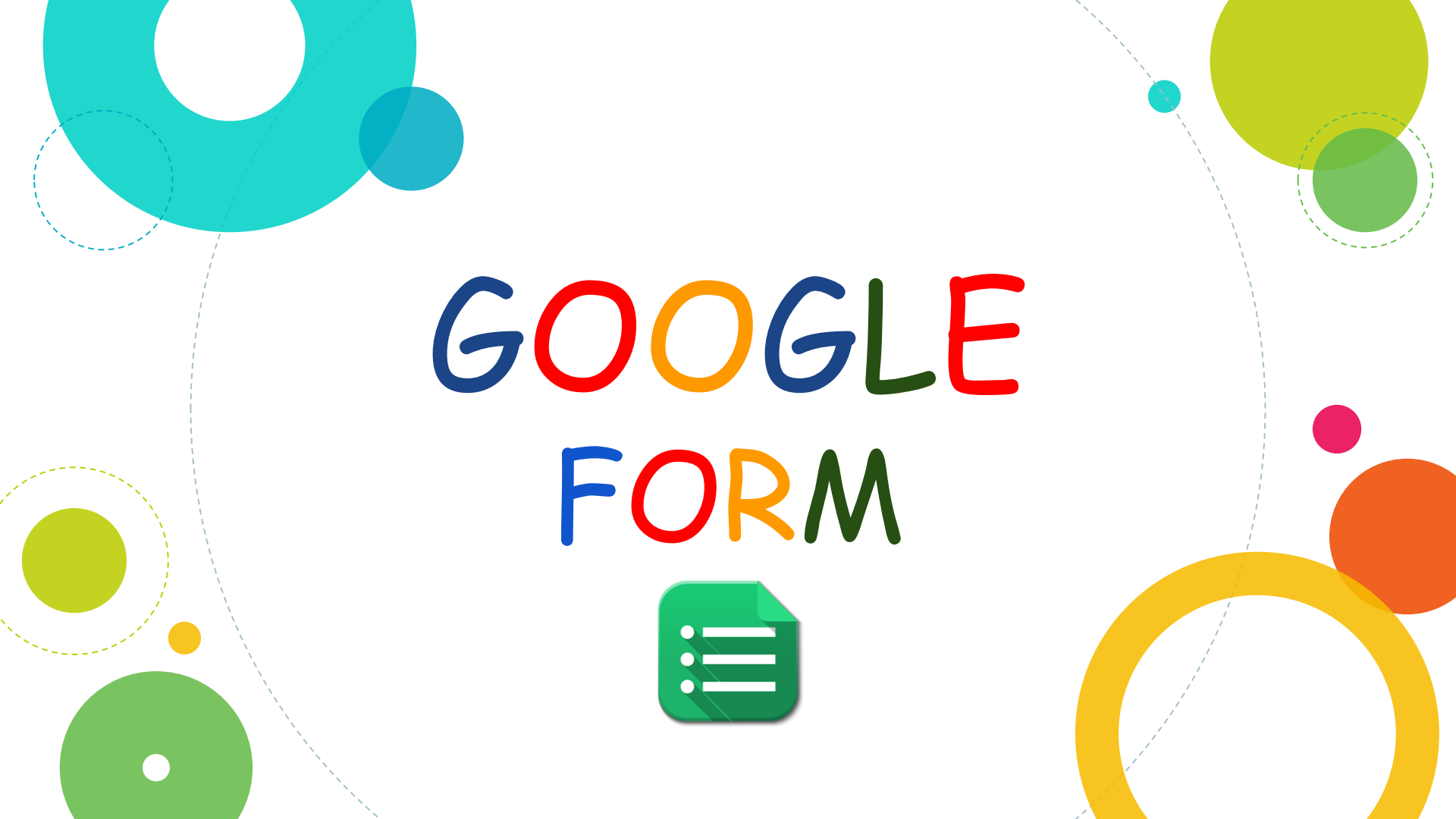

- 1. เปิด web browser เช่น Google Chrome
- พิมพ์ url <u>http://webmail.kmutnb.ac.th</u> หรือ <u>www.gmail.com</u>
- 3. กรอก Username และ Password
   4. เข้าสู่ระบบ

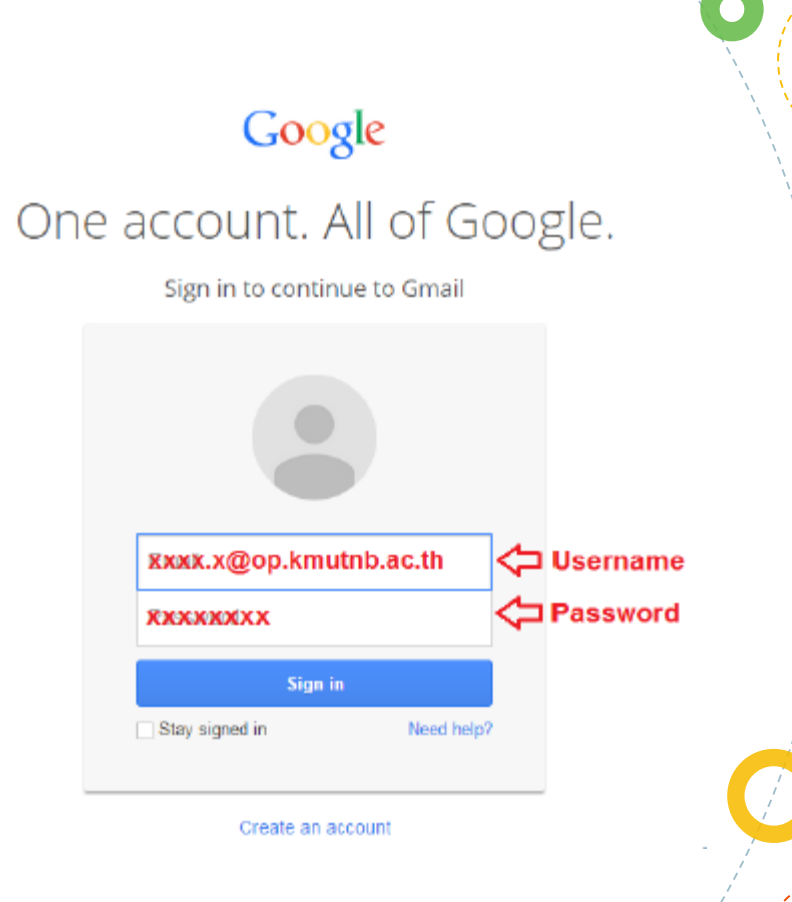

#### เข้าสู่ Google Drive

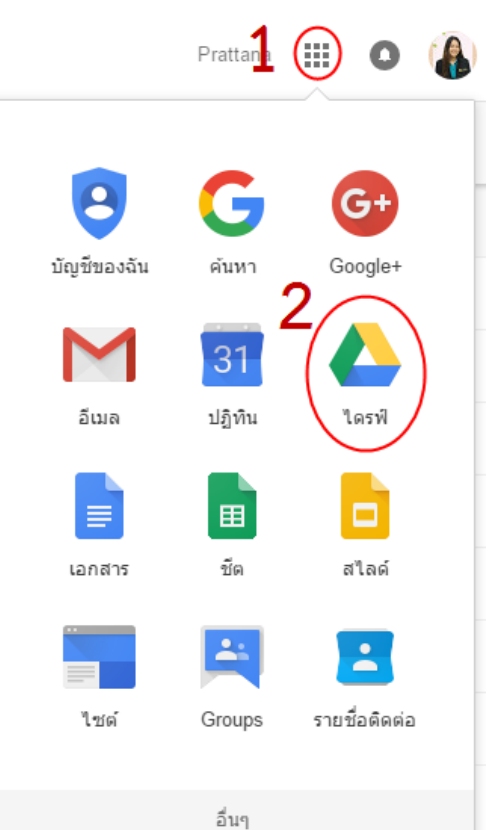

#### เข้าสู่ Google Form

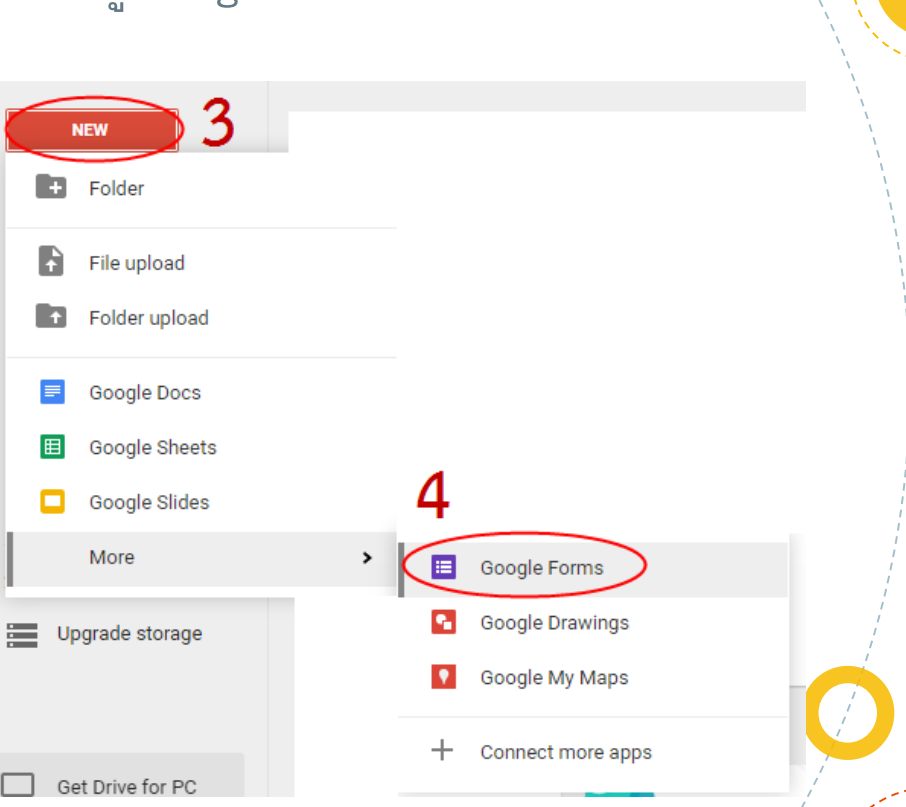

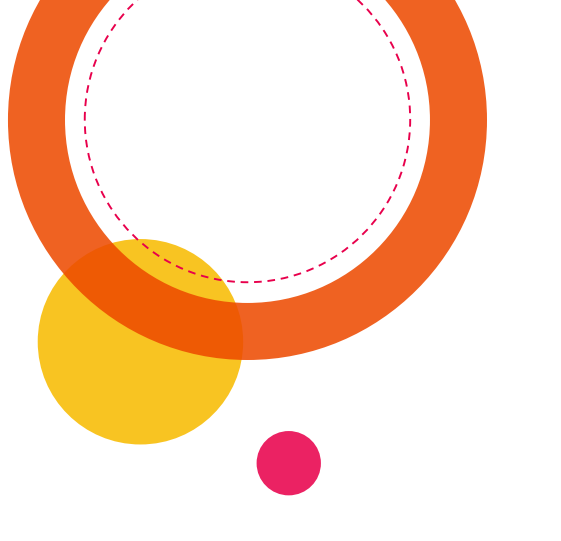

# 2

# การสร้างแบบฟอร์ม

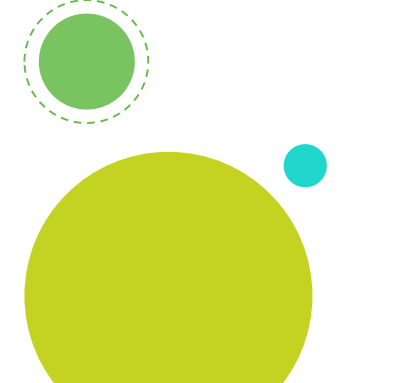

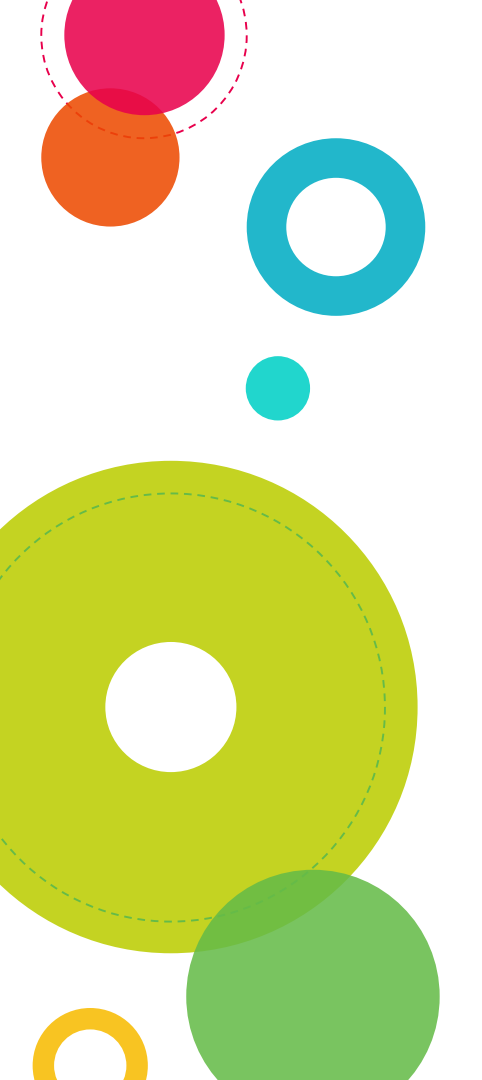

## การตั้งชื่อแบบฟอร์ม

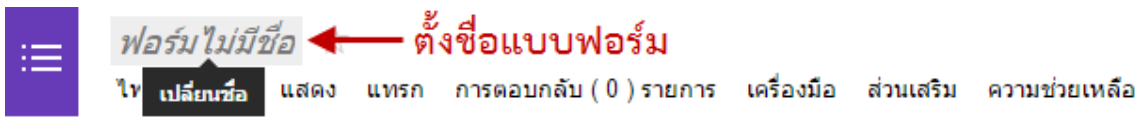

เปลี่ยนชื่อแบบฟอร์ม

ป้อนชื่อแบบฟอร์มใหม่

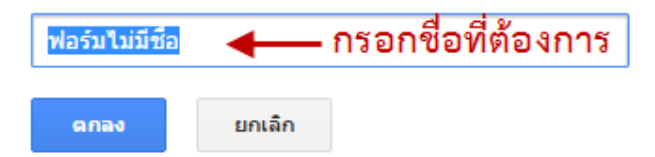

×

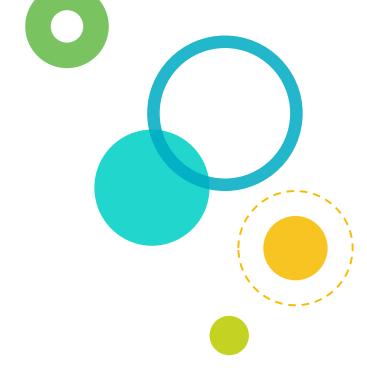

## การตั้งค่าฟอร์ม

👻 การตั้งค่าฟอร์ม

จำเป็นต้องเข้าสู่ระบบ kmutnb.ac.th เพื่อดูฟอร์มนี้
 เก็บรวบรวมชื่อผู้ใช้ kmutnb.ac.th ของผู้ตอบกลับโดยอัตโนมัติ
 แสดงแถบแสดงความคืบหน้าที่ด้านล่างของหน้าแบบฟอร์ม
 อนุญาตให้ตอบเพียงคนละหนึ่งคำตอบเท่านั้น (ต้องลงชื่อเข้าใช้) ?
 สับเปลี่ยนลำดับของคำถาม ?

 คลิกเลือก การเป็นต้องเข้าสู่ระบบ kmutnb.ac.th เพื่อดูฟอร์มนี้
 กรณีที่ต้องการให้ผู้ตอบแบบฟอร์มเป็นคนในมหาวิทยาลัยเท่านั้น ผู้ที่จะตอบแบบฟอร์มจะต้องเข้าสู่ระบบด้วย username ของ มหาวิทยาลัย

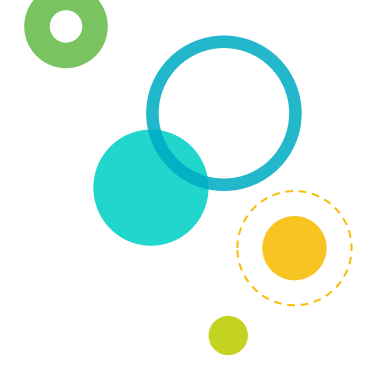

👻 การตั้งค่าฟอร์ม

จำเป็นต้องเข้าสู่ระบบ kmutnb.ac.th เพื่อดูฟอร์มนี้
 เก็บรวบรวมชื่อผู้ใช้ kmutnb.ac.th ของผู้ตอบกลับโดยอัตโนมัติ
 แสดงแถบแสดงความคืบหน้าที่ด้านล่างของหน้าแบบฟอร์ม
 อนุญาตให้ตอบเพียงคนละหนึ่งคำตอบเท่านั้น (ต้องลงชื่อเข้าใช้) ?
 สับเปลี่ยนลำดับของคำถาม ?

คลิกเลือก 귥 เก็บรวบรวมชื่อผู้ใช้ kmutnb.ac.th ของผู้ตอบกลับโดย อัตโนมัติ

กรณีที่ต้องการให้ระบบเก็บชื่อผู้กรอกข้อมูลโดยอัตโนมัติ ต้องใช้
 ร่วมกับตัวเลือกแรก

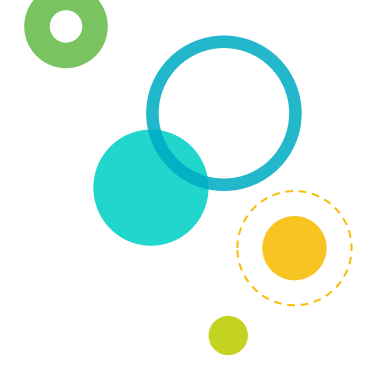

👻 การตั้งค่าฟอร์ม

จำเป็นต้องเข้าสู่ระบบ kmutnb.ac.th เพื่อดูฟอร์มนี้
 เก็บรวบรวมชื่อผู้ใช้ kmutnb.ac.th ของผู้ตอบกลับโดยอัตโนมัติ
 แสดงแถบแสดงความคืบหน้าที่ด้านล่างของหน้าแบบฟอร์ม
 อนุญาตให้ตอบเพียงคนละหนึ่งคำตอบเท่านั้น (ต้องลงชื่อเข้าใช้) ?
 สับเปลี่ยนลำดับของคำถาม ?

#### 

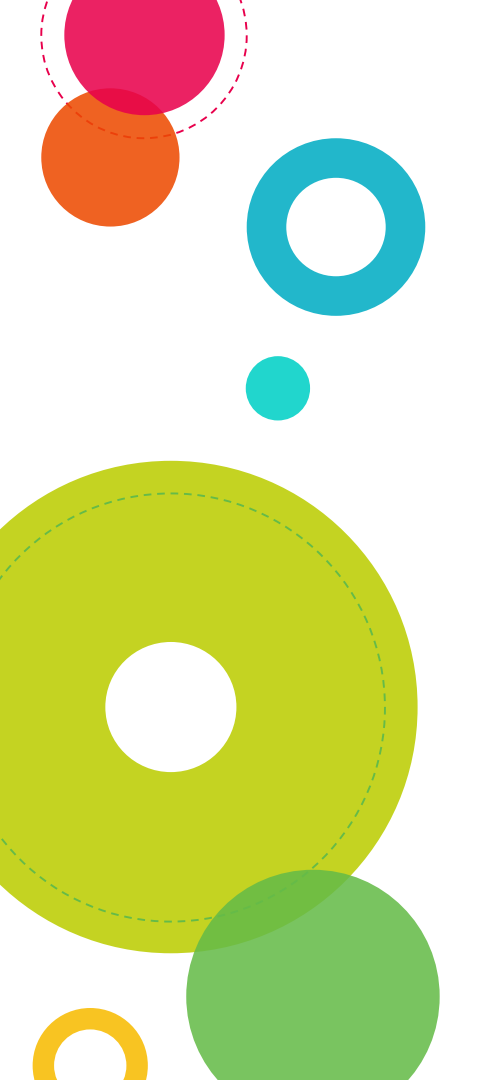

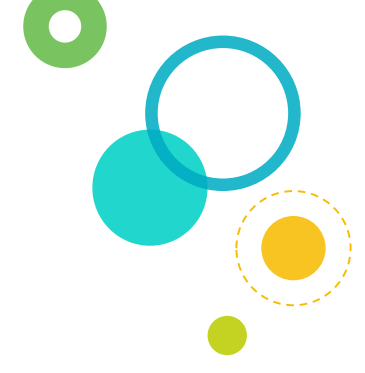

👻 การตั้งค่าฟอร์ม

จำเป็นต้องเข้าสู่ระบบ kmutnb.ac.th เพื่อดูฟอร์มนี้
 เก็บรวบรวมชื่อผู้ใช้ kmutnb.ac.th ของผู้ตอบกลับโดยอัตโนมัติ
 แสดงแถบแสดงความคืบหน้าที่ด้านล่างของหน้าแบบฟอร์ม
 อนุญาตให้ตอบเพียงคนละหนึ่งคำตอบเท่านั้น (ต้องลงชื่อเข้าใช้) ?
 สับเปลี่ยนลำดับของคำถาม ?

คลิกเลือก 굵 อนุญาตให้ตอบเพียงคนละหนึ่งคำตอบเท่านั้น (ต้องลงชื่อเข้าใช้)

 กรณีที่ต้องการให้ผู้ตอบเข้าสู่ระบบด้วย google account เพื่อให้ สามารถตอบแบบฟอร์มได้เพียง 1 ครั้ง/1 account เท่านั้น

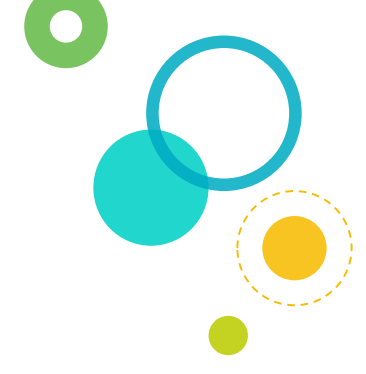

👻 การตั้งค่าฟอร์ม

จำเป็นต้องเข้าสู่ระบบ kmutnb.ac.th เพื่อดูฟอร์มนี้
 เก็บรวบรวมชื่อผู้ใช้ kmutnb.ac.th ของผู้ตอบกลับโดยอัตโนมัติ
 แสดงแถบแสดงความคืบหน้าที่ด้านล่างของหน้าแบบฟอร์ม
 อนุญาตให้ตอบเพียงคนละหนึ่งค่าตอบเท่านั้น (ต้องลงชื่อเข้าใช้) ?
 สับเปลี่ยนล่าดับของคำถาม ?

คลิกเลือก 📷 สับเปลี่ยนลำดับของคำถาม - กรณีที่ไม่ต้องการเรียงข้อคำถาม ให้ระบบสุ่มลำดับคำถามให้ใหม่

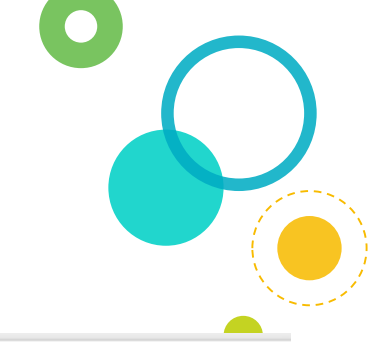

## ใส่ชื่อและรายละเอียดแบบฟอร์ม

หน้า 1 จาก 1

#### แบบประเมินความพึงพอใจต่อการให้บริการของเจ้าหน้าที่

คำชี้แจง: โปรดตอบคำถามให้ตรงกับความคิดเห็นของท่านมากที่สุด เพื่อเป็นประโยชน์ในการปรับปรุงการให้บริการของเจ้าหน้าที่ต่อไป

หมายเลข 1 ชื่อแบบฟอร์ม หมายเลข 2 รายละเอียดแบบฟอร์ม

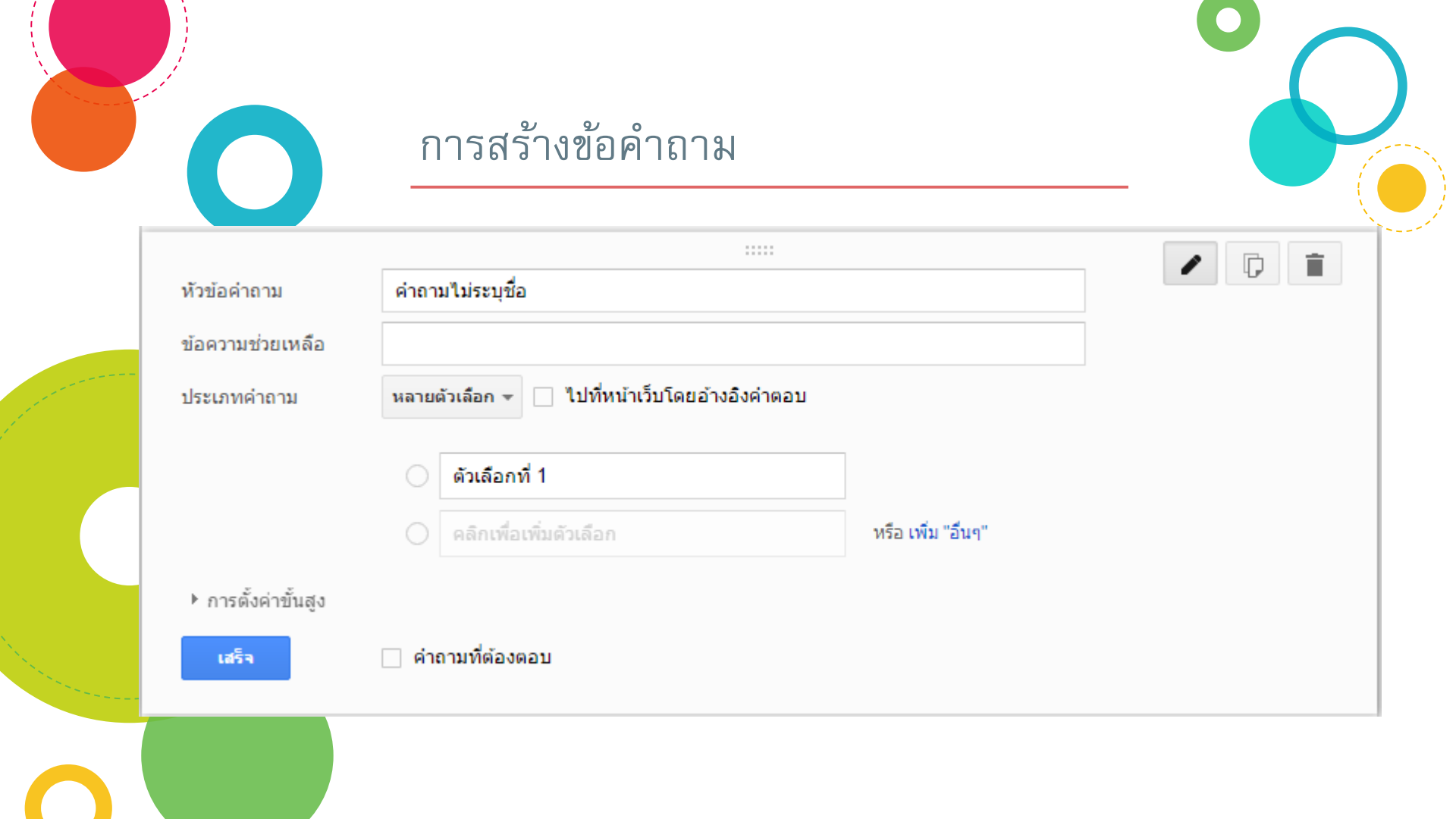

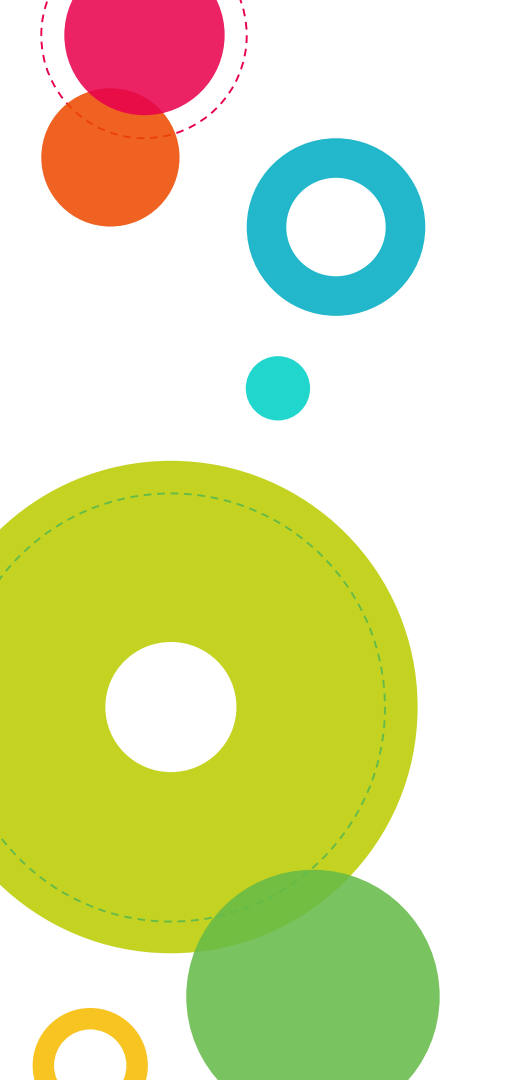

## ปุ่มแก้ไข

D

Î.

ใช้เมื่อสร้างคำถามไปแล้ว และต้องการแก้ไขรายละเอียดของคำถาม

ปุ่มคัดลอก ใช้เมื่อต้องการทำสำเนาข้อคำถาม

ปุ่มลบ ใช้เมื่อต้องการลบข้อคำถาม

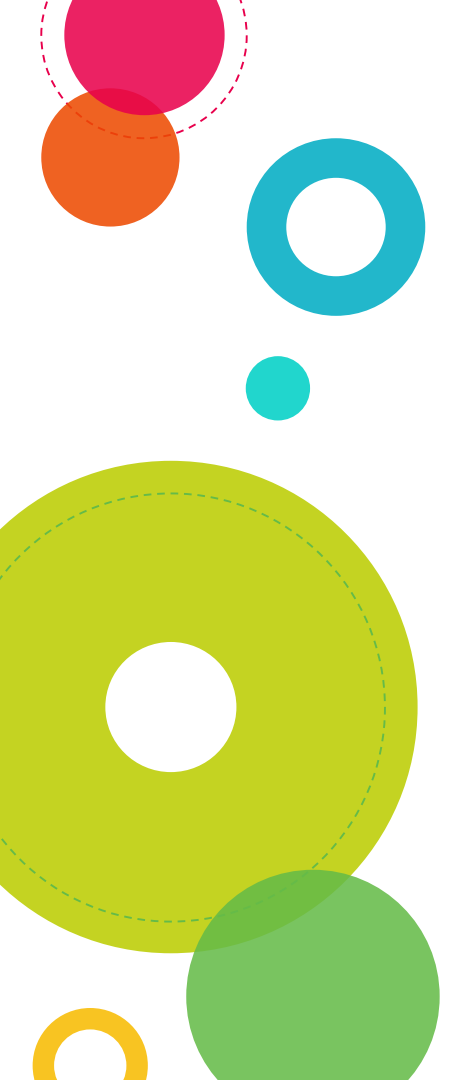

#### กรอกหัวข้อคำถาม และข้อความช่วยเหลือ

| หมายเลขโทรศัพท์ |                                                |  |  |  |
|-----------------|------------------------------------------------|--|--|--|
| (66)2-xxx-xxxx  |                                                |  |  |  |
| ข้อความ 👻       | หมายเฉขโทรศัพท์                                |  |  |  |
|                 | (66)2-xxx-xxxx                                 |  |  |  |
|                 | หมายเลขโทรศัพท์<br>(66)2-xxx-xxxx<br>ข้อดวาม ⊸ |  |  |  |

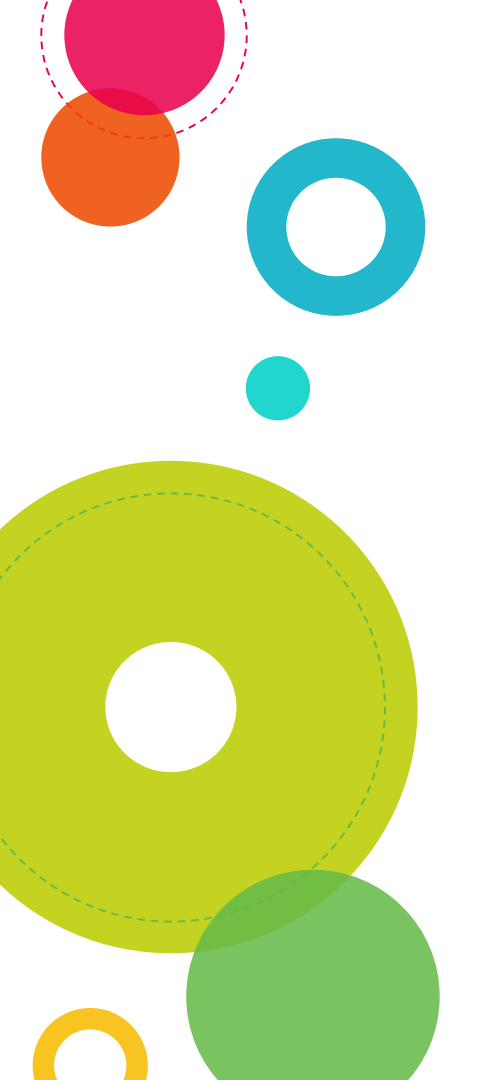

#### เลือกประเภทคำถาม

ประเภทคำถาม หลายตัวเลือก Question Type

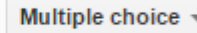

- ข้อความ (Text) กรณีที่ต้องการให้ลักษณะของคำตอบเป็นข้อความ สั้นๆ เช่น ชื่อ นามสกุล หมายเลขโทรศัพท์ เป็นต้น
- ข้อความย่อหน้า (Paragraph Text) กรณีที่ต้องการให้ลักษณะของ คำตอบเป็นข้อความที่ยาวขึ้น ตอบได้หลายบรรทัด เช่น ข้อเสนอแนะ ข้อคิดเห็น เป็นต้น

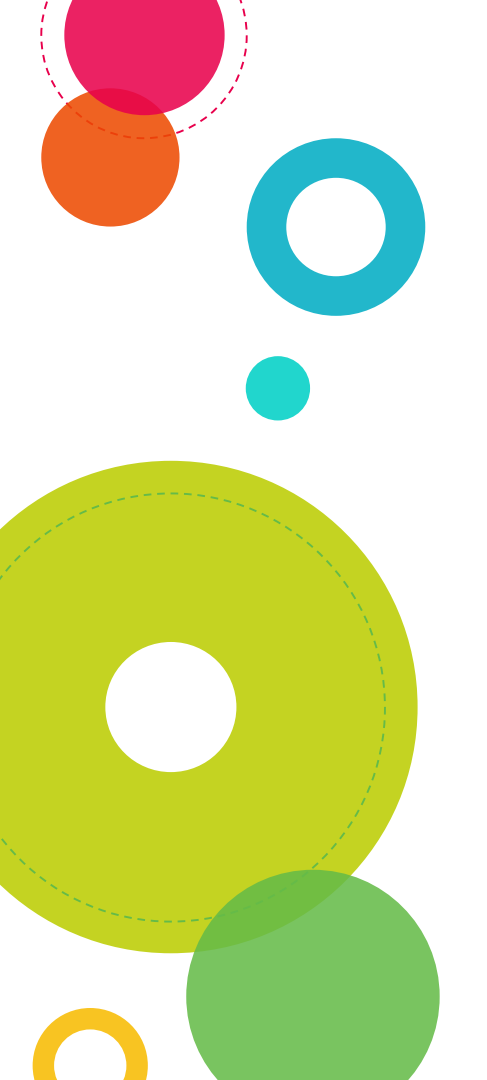

#### เลือกประเภทคำถาม

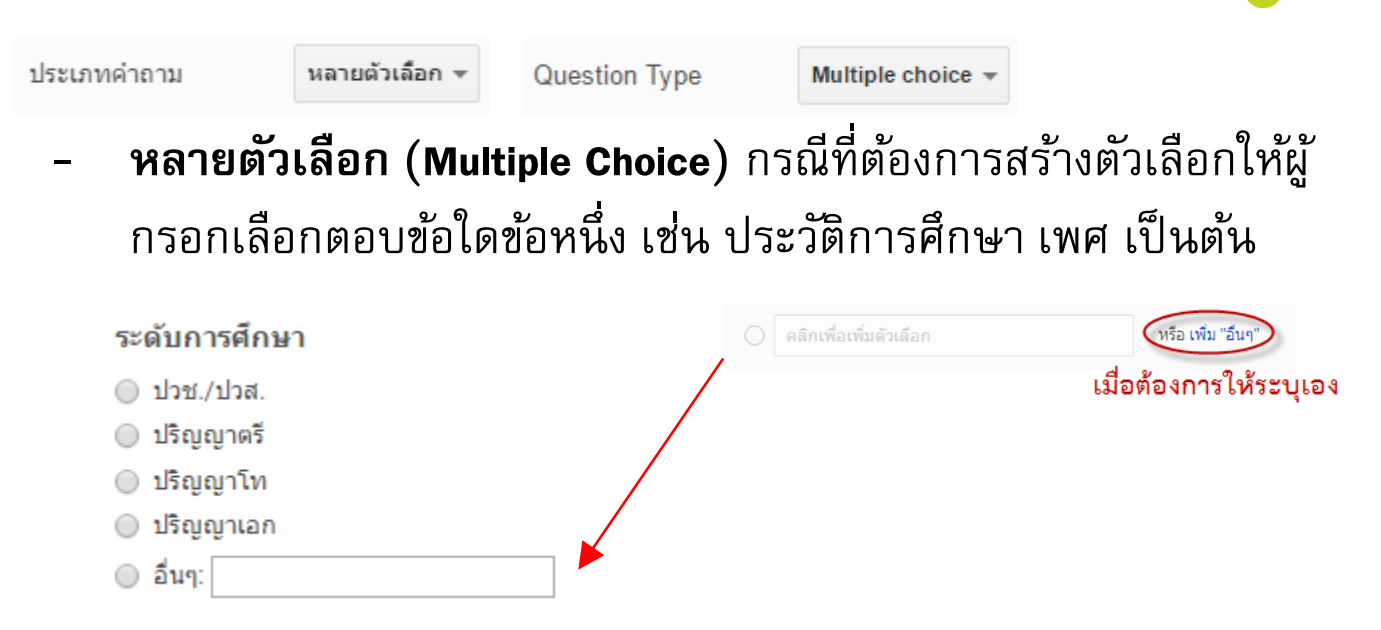

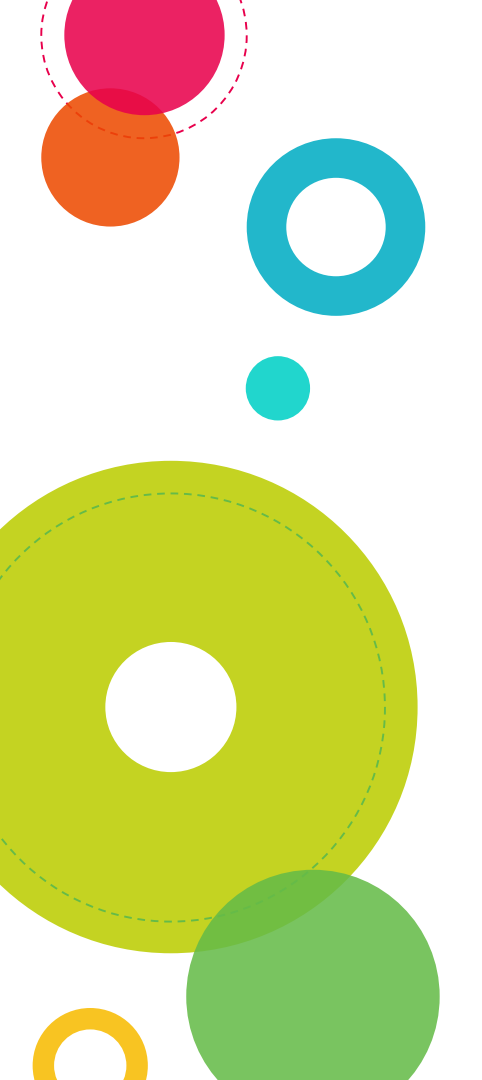

#### เลือกประเภทคำถาม

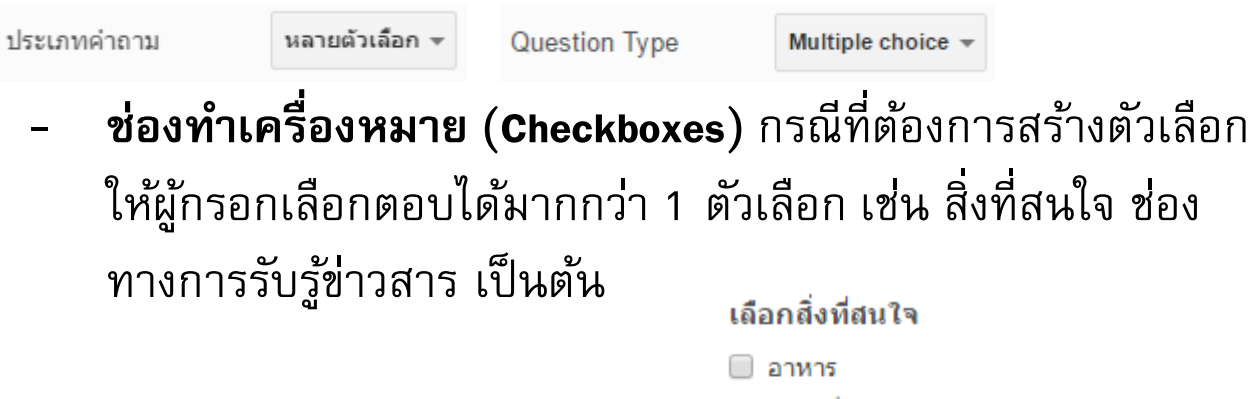

- 🕑 ท่องเที่ยว
- 🗌 ดนตรี

🔲 อื่นๆ:

🕑 สัตว์เลี้ยง

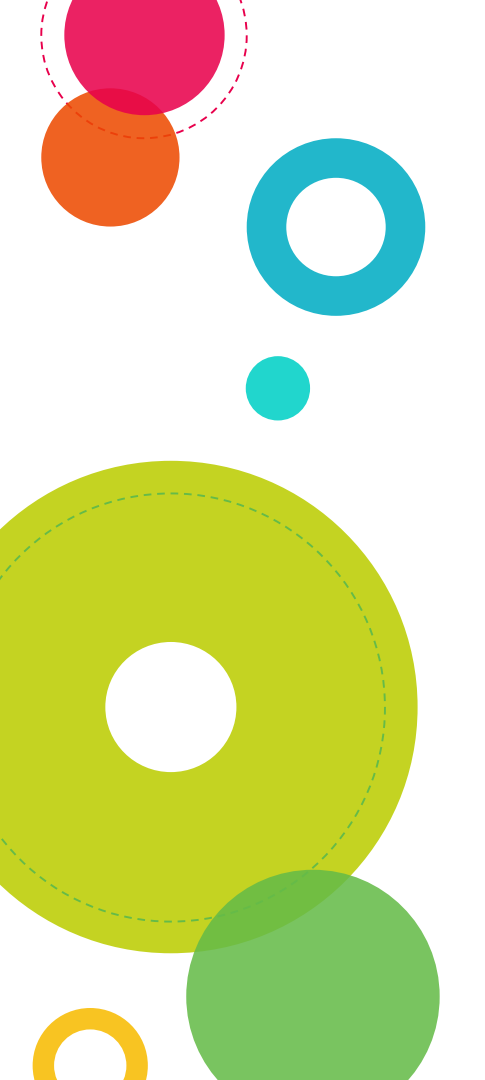

#### เลือกประเภทคำถาม

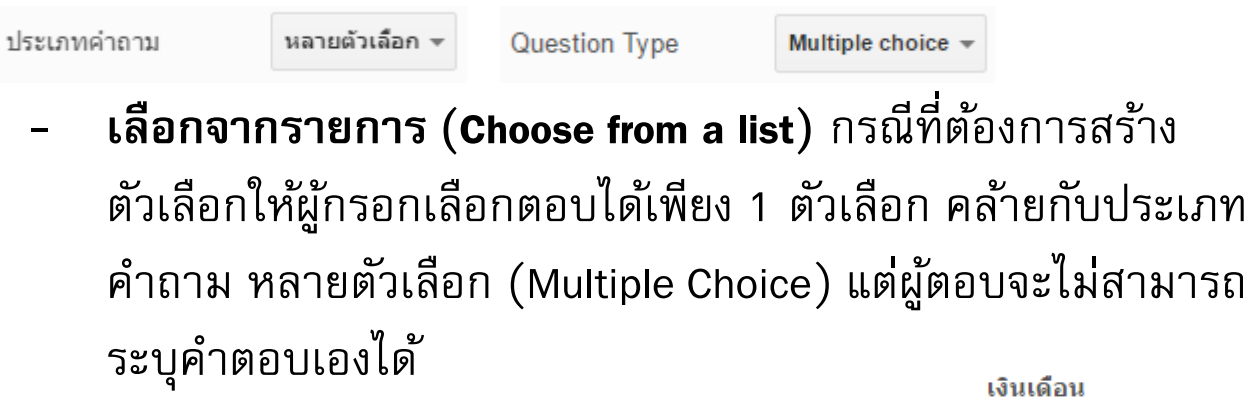

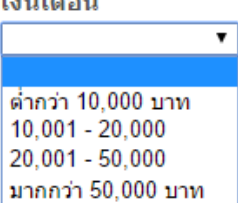

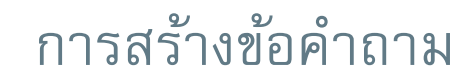

#### เลือกประเภทคำถาม

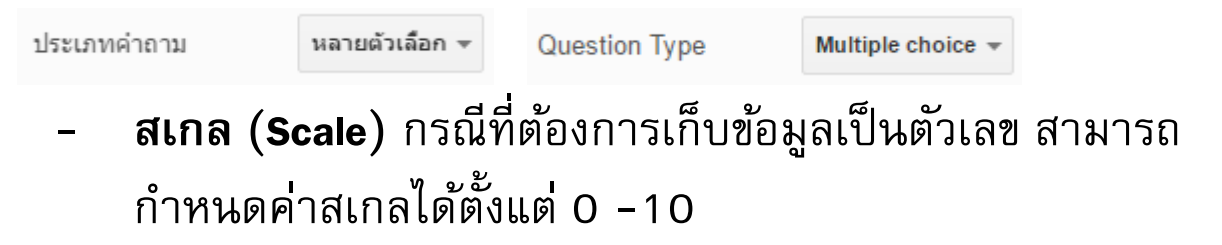

เจ้าหน้าที่ให้บริการด้วยความสุภาพ

1 2 3 4 5

น้อยที่สุด 🔘 🔘 🔘 🔘 มากที่สุด

#### เลือกประเภทคำถาม

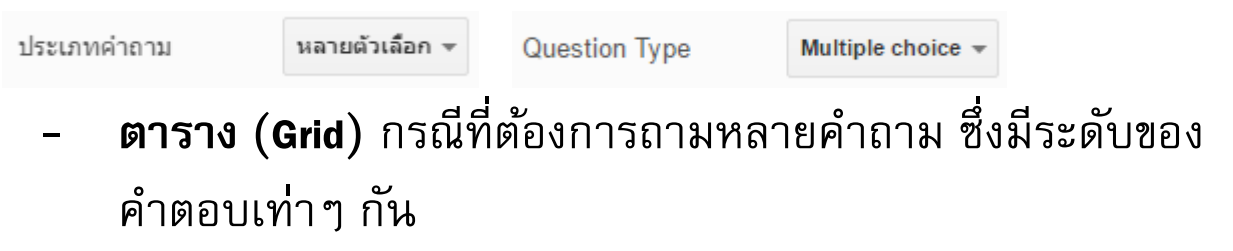

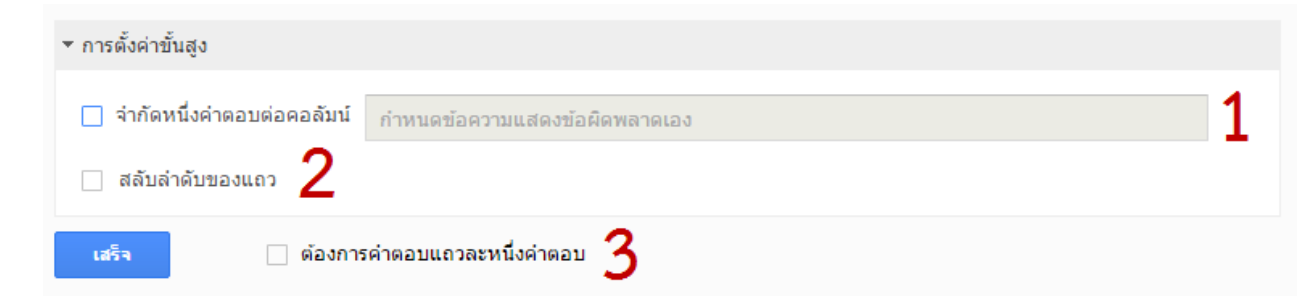

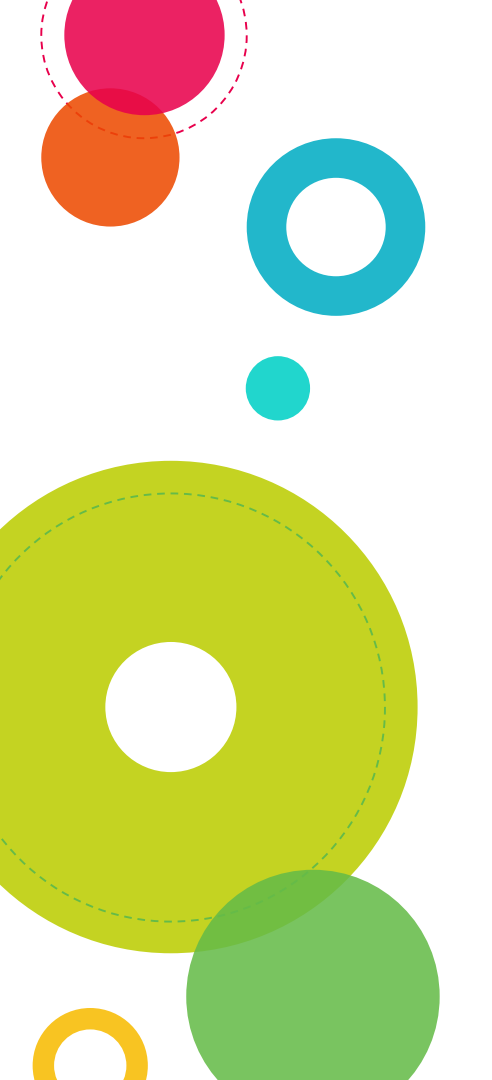

- ตาราง (Grid)

| ▼ การตั้งค่าขั้นสูง |                                           |   |
|---------------------|-------------------------------------------|---|
| 🔲 จำกัดหนึ่งคำตอบ   | ปต่อคอลัมน์ กำหนดข้อความแสดงข้อผิดพลาดเอง | 1 |
| สลับล่าดับของแ      | a 2                                       |   |
| เสร็จ               | 🗆 ต้องการคำตอบแถวละหนึ่งคำตอบ 3           |   |

หมายเลข 1 คลิกเลือกกรณีที่ต้องการให้คำตอบในแต่ละคำถามไม่ซ่ำกัน สามารถระบุข้อความแจ้งเตือนได้เอง หมายเลข 2 คลิกเลือก เมื่อไม่ต้องการเรียงลำดับข้อคำถามในตาราง หมายเลข 3 คลิกเลือก เมื่อต้องการให้ผู้ตอบ ตอบคำถามทุกข้อในตาราง

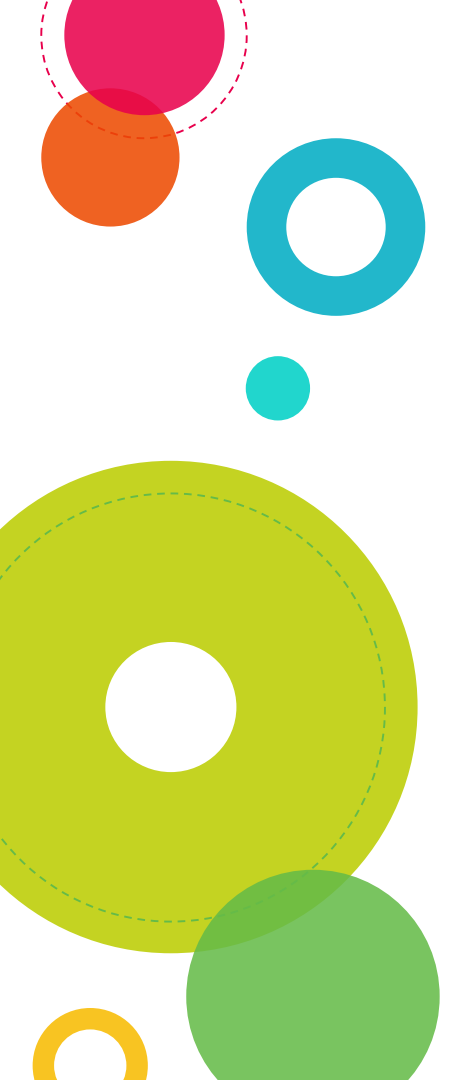

| หัวข้อคำถาม               | ดวามพึงพอใจต่อการให้บริการของเจ้าหน้าที่      |                  |  |  |  |  |
|---------------------------|-----------------------------------------------|------------------|--|--|--|--|
| ข้อความช่วยเหลือ          | โปรดเลือกระดับความพึงพอใจที่ตรงกับความคิดเห็น | ของท่านมากที่สุด |  |  |  |  |
| ประเภทคำถาม               | ดาราง 👻                                       |                  |  |  |  |  |
| ป้ายกำกับ 1 แถวแนว<br>นอน | ให้บริการด้วยความสุภาพ                        | ×                |  |  |  |  |
| ป้ายกำกับ 2 แถวแนว<br>นอน | ให้บริการตามลำดับก่อน-หลัง                    | ×                |  |  |  |  |
| ป้ายกำกับ 3 แถวแนว<br>นอน | คลิกเพื่อเพิ่มแถวแนวนอน                       |                  |  |  |  |  |
| ป้ายกำกับ 1 คอลัมน์       |                                               | ×                |  |  |  |  |
| ป้ายกำกับ 2 คอลัมน์       | มาก                                           | ×                |  |  |  |  |
| ป้ายกำกับ 3 คอลัมน์       | ป่านกลาง                                      | ×                |  |  |  |  |
| ป้ายกำกับ 4 คอลัมน์       | น้อย                                          | ×                |  |  |  |  |
| ป้ายกำกับ 5 คอลัมน์       | น้อยที่สุด                                    | ×                |  |  |  |  |
|                           |                                               |                  |  |  |  |  |

#### ดวามพึงพอใจต่อการให้บริการของเจ้าหน้าที่

โปรดเลือกระดับความพึงพอใจที่ตรงกับความคิดเห็นของท่านมากที่สุด

|                                | มากที่สุด  | มาก     | ปานกลาง    | น้อย       | น้อยที่สุด |
|--------------------------------|------------|---------|------------|------------|------------|
| ให้บริการด้วยความ<br>สุภาพ     | $\bigcirc$ | $\odot$ | $\bigcirc$ | $\bigcirc$ | 0          |
| ให้บริการตามลำดับ<br>ก่อน-หลัง | 0          | 0       | 0          | 0          | 0          |
|                                |            |         |            |            |            |

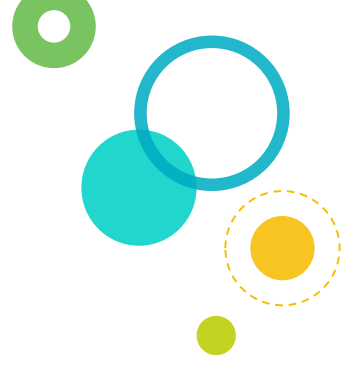

#### เลือกประเภทคำถาม

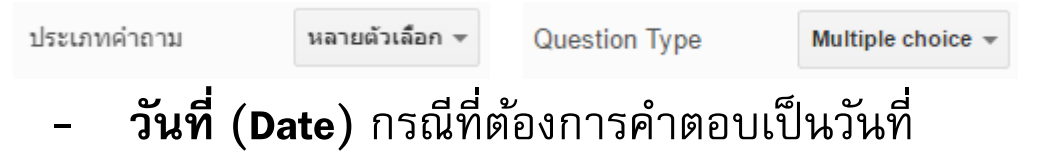

| Question Type  | Date 👻   | ประเภทคำถาม         | วันที่ | -  |
|----------------|----------|---------------------|--------|----|
| ✓ Include year |          | 🗹 รวมปี             |        |    |
| Include time   |          | ี รวมเวลา           |        |    |
| Month ▼ Day ▼  | 2016 🔻 🛐 | เดือน ▼   วัน ▼   2 | 016 🔻  | 31 |

คลิกเลือก 🗹 รวมปี เมื่อต้องการให้ผู้ตอบระบุปีด้วย คลิกเลือก 🗹 รวมเวลา เมื่อต้องการให้ผู้ตอบระบุเวลาด้วย

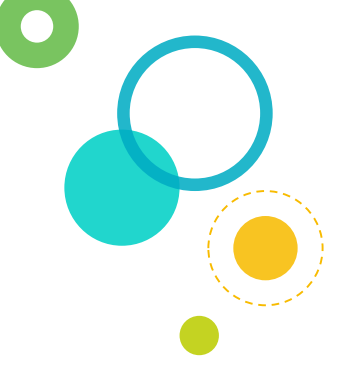

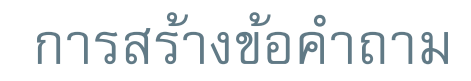

#### เลือกประเภทคำถาม

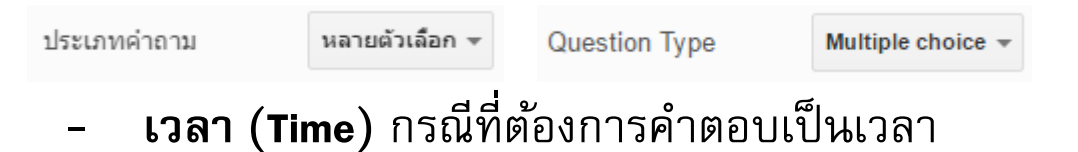

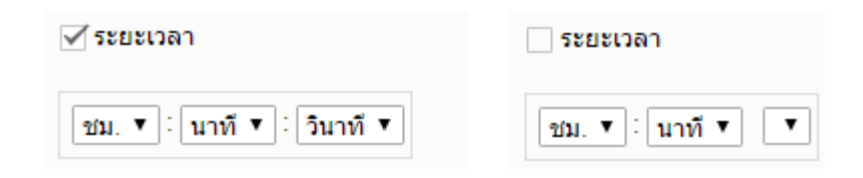

| เวลาที่สะดวกให้ติดต่อ |  |  |  |  |  |
|-----------------------|--|--|--|--|--|
| 10:00                 |  |  |  |  |  |
| ตัวอย่าง: 11:00 น.    |  |  |  |  |  |

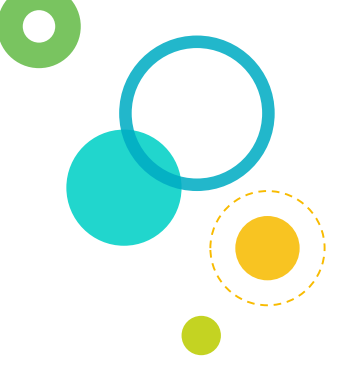

ตัวเลือก "คำถามที่ต้องตอบ (Required question)" - กรณีที่ต้องการให้ผู้ตอบตอบคำถามข้อนั้นเสมอ

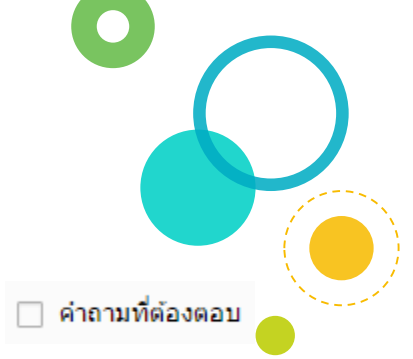

ตัวเลือก "ไปที่หน้าเว็บโดยอ้างอิงคำตอบ (Go to page based on answer)" 🗹 ไปที่หน้าเว็บโดยอ้างอิงค่าตอบ สามารถระบุเงื่อนไขให้กับข้อคำถามที่เป็น หลายตัวเลือก (Multiple Choice) หรือเลือกจากรายการ (Choose from a list) ใช้ในกรณีที่แยกผู้ตอบแบบสอบถามออกเป็นกลุ่ม เช่น ท่านเคยใช้ สินค้าตัวนี้หรือไม่ ถ้าตอบว่า เคย ให้ไปตอบคำถาม ข้อ 4-7 ถ้า ตอบว่าไม่เคย ให้ไปตอบคำถามข้อ 8 -10 เป็นต้น โดยจะต้อง แยกข้อคำถามแต่ละกลุ่มกลุ่มละหน้า เช่น สร้างข้อคำถาม 4-7 ไว้ ที่หน้า 2 ข้อคำถาม 8-10 ไว้ที่หน้า 3 เป็นต้น

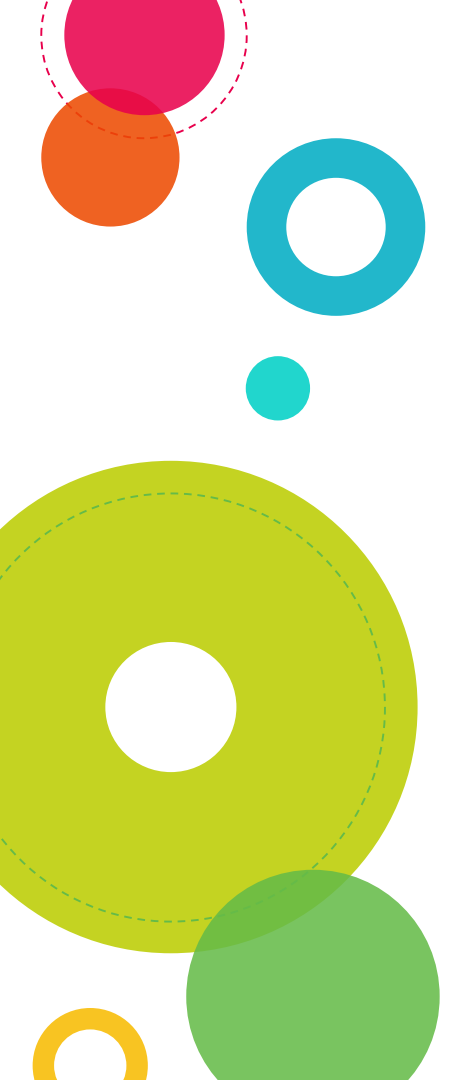

 $\checkmark$ 

การตั้งค่าขั้นสูง "ตัวเลือกการตรวจสอบข้อมูล (Data Validation)" - เพื่อระบุเงื่อนไขของคำตอบที่ให้ตอบได้ ตัวอย่าง

- 1. ต้องการคำตอบที่เป็นตัวเลขเท่านั้น
  - 🗹 การตรวจสอบข้อมูล ตัวเลข 👻 เป็นตัวเลข 👻
- 1. ต้องการคำตอบทีเป็น E-mail Address

| การตรวจสอบข่ | ้อมูล          |              |                                            |  |
|--------------|----------------|--------------|--------------------------------------------|--|
| ข้อความ 👻    | ที่อยู่อีเมล 👻 | รูปแบบ email | ไม่ถูกต้อง                                 |  |
|              | <u> </u>       |              | E-mail<br>12345<br>รูปแบบ email ใม่ถูกต้อง |  |

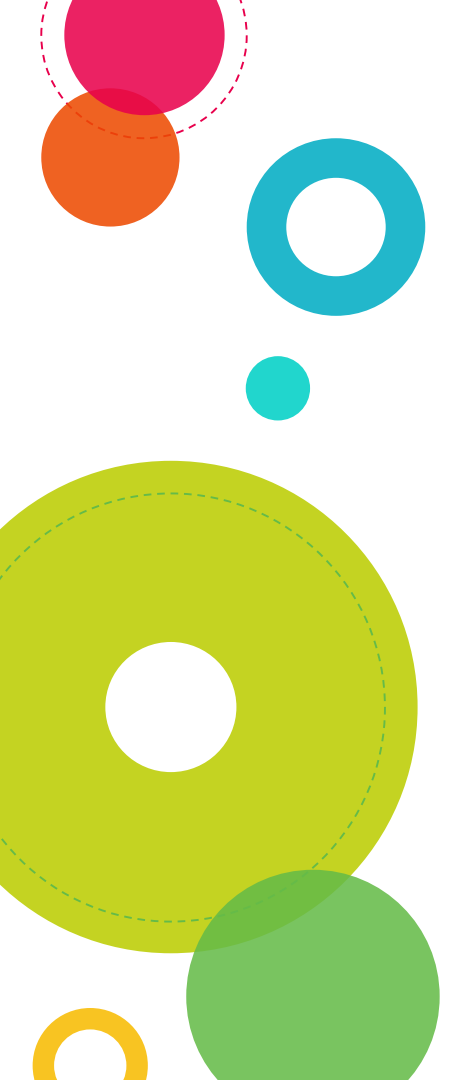

 $\checkmark$ 

การตั้งค่าขั้นสูง "ตัวเลือกการตรวจสอบข้อมูล (Data Validation)" - เพื่อระบุเงื่อนไขของคำตอบที่ให้ตอบได้ ตัวอย่าง

- 1. ต้องการคำตอบที่เป็นตัวเลขเท่านั้น
  - 🗹 การตรวจสอบข้อมูล ตัวเลข 👻 เป็นตัวเลข 👻
- 1. ต้องการคำตอบทีเป็น E-mail Address

| การตรวจสอบข่ | ้อมูล          |              |                                            |  |
|--------------|----------------|--------------|--------------------------------------------|--|
| ข้อความ 👻    | ที่อยู่อีเมล 👻 | รูปแบบ email | ไม่ถูกต้อง                                 |  |
|              | <u> </u>       |              | E-mail<br>12345<br>รูปแบบ email ใม่ถูกต้อง |  |

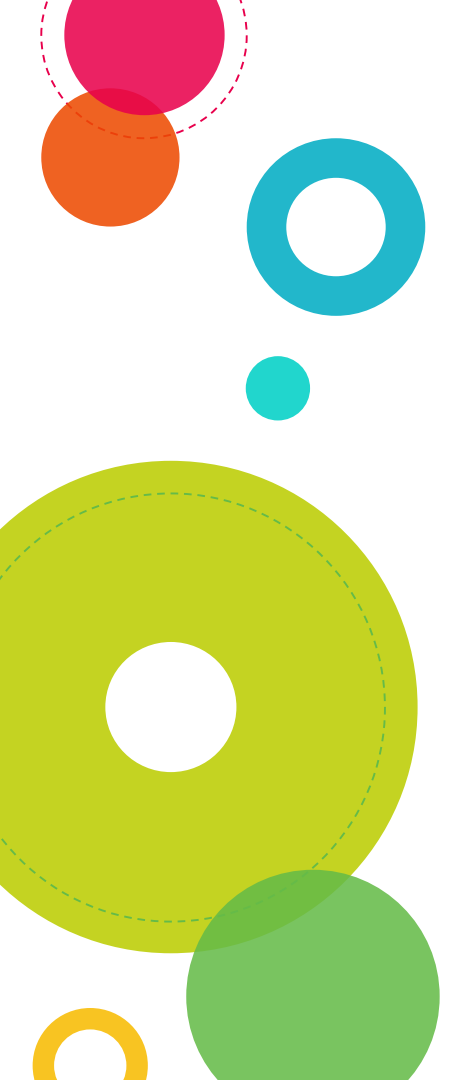

# เพิ่มรายการอื่นๆ

- 1. ส่วนหัวของส่วน (Section header) กรณีต้องการเพิ่มหัวข้อย่อย
- ตัวแบ่งหน้า (Page break) กรณีที่ต้องการแบ่งข้อความออกเป็น หลายหน้า
- 3. รูปภาพ (Image) กรณีที่ต้องการเพิ่มรูปภาพในแบบฟอร์ม
- 4. วีดีโอ (Video) กรณีที่ต้องการเพิ่มวีดีโอในแบบฟอร์ม

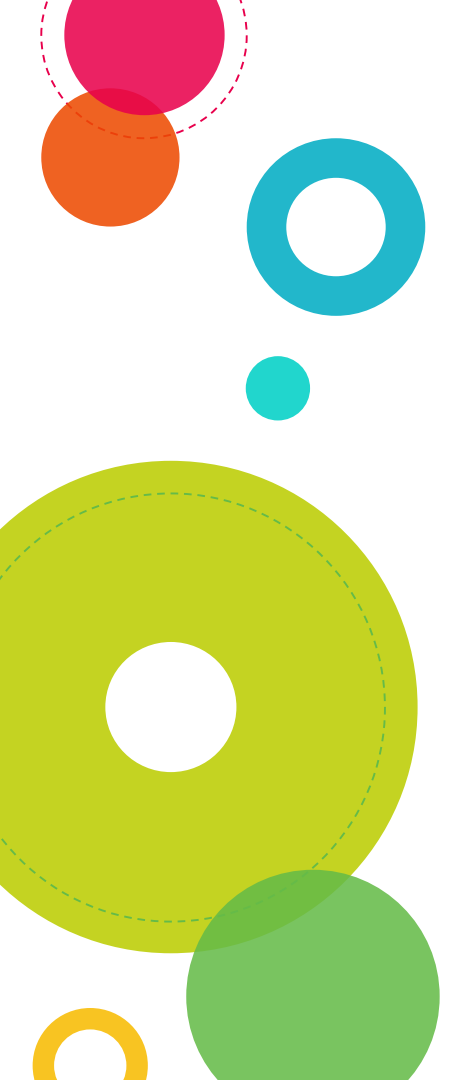

# เพิ่มรายการอื่นๆ

- 1. ส่วนหัวของส่วน (Section header) กรณีต้องการเพิ่มหัวข้อย่อย
- ตัวแบ่งหน้า (Page break) กรณีที่ต้องการแบ่งข้อความออกเป็น หลายหน้า
- 3. รูปภาพ (Image) กรณีที่ต้องการเพิ่มรูปภาพในแบบฟอร์ม
- 4. วีดีโอ (Video) กรณีที่ต้องการเพิ่มวีดีโอในแบบฟอร์ม

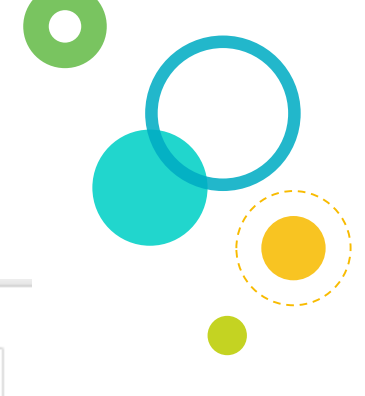

## การตั้งค่าหน้าเว็บยืนยัน

หน้าเว็บยืนยัน

ขอขอบคุณที่สละเวลาในการตอบแบบสอบถาม

- แสดงลิงก์เพื่อส่งการตอบกลับอื่น
- 🛛 เผยแพร่และแสดงลิงก์สาธารณะไปยังผลลัพธ์ของฟอร์ม 🕐
- อนุญาตให้ผู้ตอบแก้ไขคำตอบได้หลังจากการส่ง
- ใส่ข้อความที่ต้องการให้ระบบแสดง เมื่อผู้ตอบส่งคำตอบแล้ว
   คลิกเลือก ๔ แสดงลิงก์เพื่อส่งการตอบกลับอื่น กรณีที่ต้องการให้ ระบบแสดงลิงก์ของแบบสอบถาม เพื่อให้ผู้ตอบแบบสอบถาม สามารถคลิกลิงก์เพื่อตอบคำถามอีกครั้ง

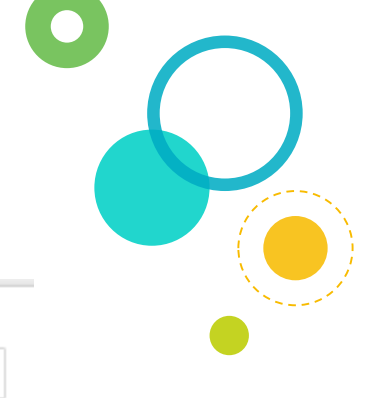

## การตั้งค่าหน้าเว็บยืนยัน

หน้าเว็บยืนยัน

ขอขอบคุณที่สละเวลาในการตอบแบบสอบถาม

- แสดงลิงก์เพื่อส่งการตอบกลับอื่น
- 🛛 เผยแพร่และแสดงลิงก์สาธารณะไปยังผลลัพธ์ของฟอร์ม 📀
- อนุญาตให้ผู้ตอบแก้ไขคำตอบได้หลังจากการส่ง
- คลิกเลือก 
   ผยแพร่และแสดงลิงก์สาธารณะไปยังผลลัพธ์ของ

   ฟอร์ม กรณีที่ต้องการให้แสดงสรุปข้อมูลที่กรอกไปแล้ว เหมาะ
   สำหรับแบบฟอร์มที่เป็นโพล ผลโหวต เมื่อผู้ตอบส่งคำตอบแล้วจะ
   สามารถดูผลโหวตได้เลย

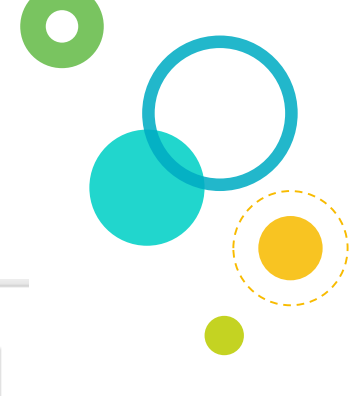

## การตั้งค่าหน้าเว็บยืนยัน

หน้าเว็บยืนยัน

ขอขอบคุณที่สละเวลาในการตอบแบบสอบถาม

- แสดงลิงก์เพื่อส่งการตอบกลับอื่น
- 🛛 เผยแพร่และแสดงลิงก์สาธารณะไปยังผลลัพธ์ของฟอร์ม 🕐
- อนุญาตให้ผู้ตอบแก้ไขคำตอบได้หลังจากการส่ง
- คลิกเลือก ๔ อนุญาตให้ผู้ตอบแก้ไขคำตอบได้หลังจากการส่ง กรณี ที่ต้องการให้ผู้ตอบแก้ไขคำตอบได้หลังจากส่งแบบฟอร์มเรียบร้อย แล้ว

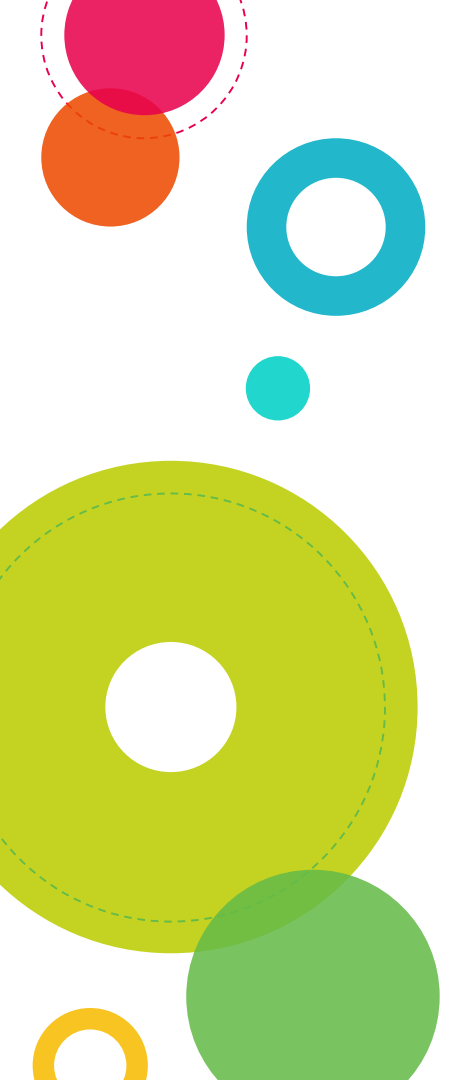

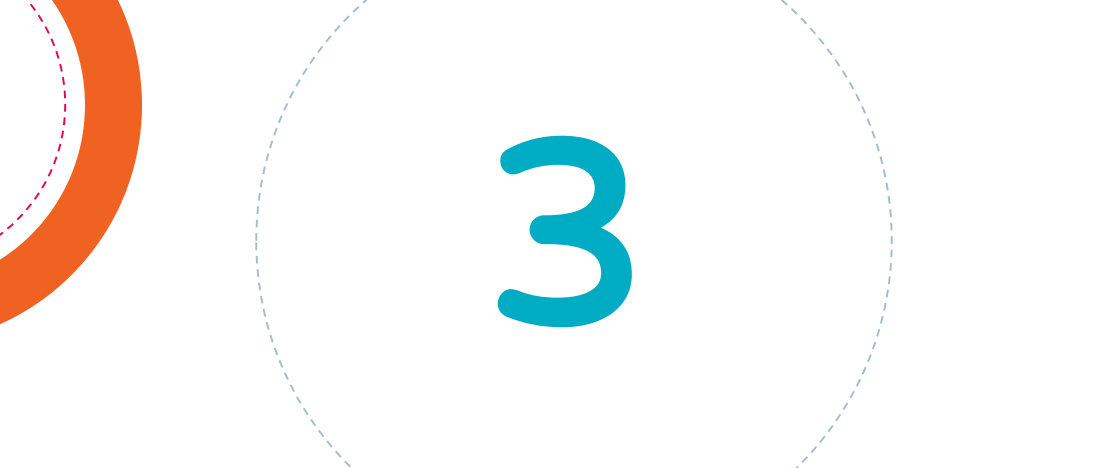

# การตกแต่งแบบฟอร์ม

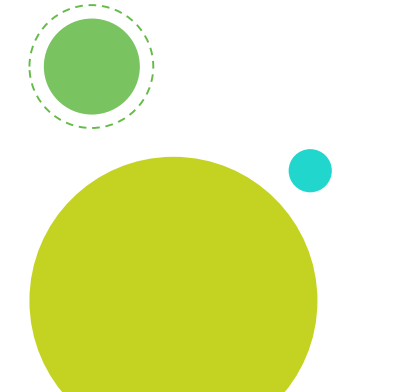

# เปลี่ยนธีม (Theme)

0

| แก้ไขศำถาม เปลี่ยนธิม 🗄 ดูการตอบกลับ 🙎 ดูฟอร์มออนไลน์ | เปลี่ยนธีบ                                                                                                    |
|-------------------------------------------------------|----------------------------------------------------------------------------------------------------|
|                                                       | คัดลอกธึม<br>จากอีกแบบฟอร์ม                                                                                                    |
|                                                       | เลือกแบบฟอร์ม                                                                                                    |
| - สามารถกำหนดรูปภาพ Header                            | ธิมเริ่มด้น                                                                                                    |
| ตัวอักษร ขนาดของตัวอักษรในแต่ละ                       | Sample Fam<br>Suppliers.                                                                                                    |
| ส่วนของแบบสอบถามได้เอง                                | Los         Los           Los         0         0           Los         0         0           Los         0         0           Los         0         0           Max         00000         0 |

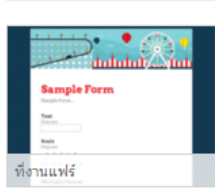

🥒 กำหนดค่า

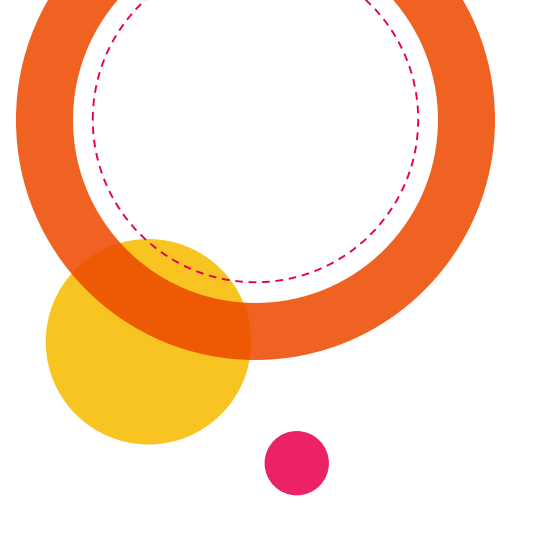

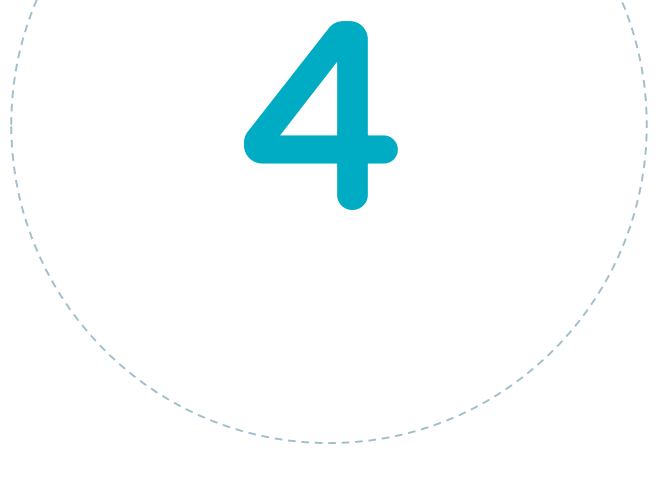

# การส่งแบบฟอร์ม

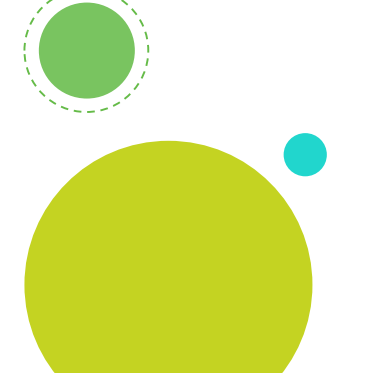

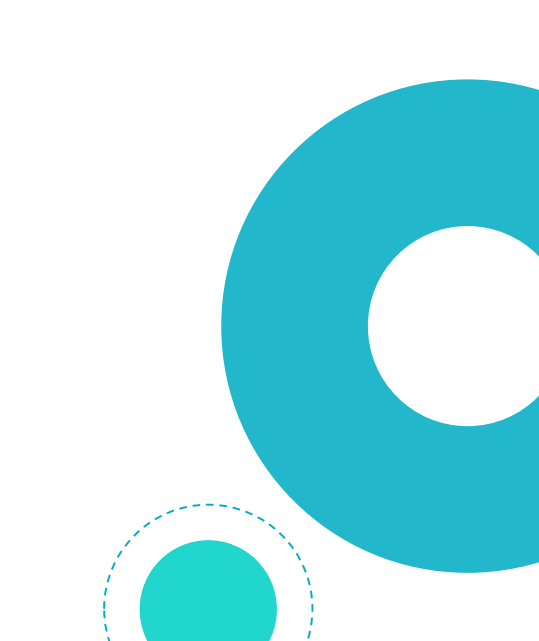

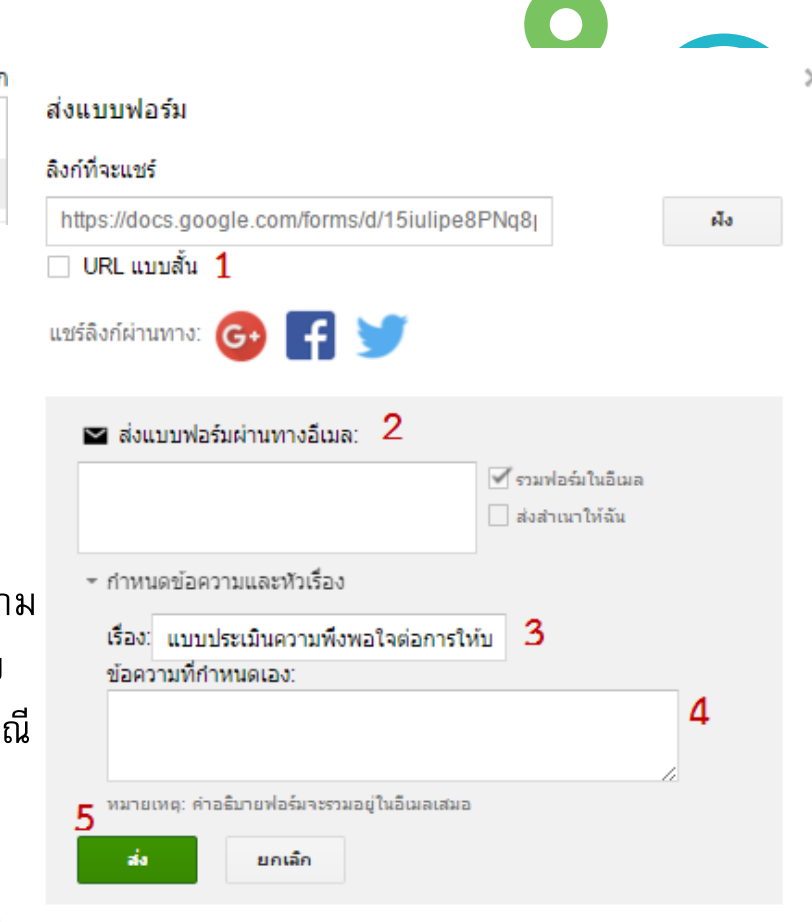

หากต้องการเชิญผู้แก้ไขคนอื่นมาที่ฟอร์มนี้ เพิ่มผู้ทำงานร่วมกัน

ไฟล์ แก้ไข แสดง แทรก ก เพิ่มผู้ทำงานร่วมกัน... ส่งแบฟอร์ม...

prattana.t@op.kmutnb.ac.th 👻

คลิกปุ่ม — 🖊 ส่งฟอร์ม

คลิกเลือกเมื่อต้องการ หมายเลข 1 ให้แสดงลิงก์เป็นแบบสั้น หมายเลข 2 กรอก e-mail ของผู้ที่ต้องการให้ ตอบแบบสอบถาม - คลิกเลือก "รวมฟอร์มในอีเมล" กรณีที่ต้องการให้แสดงแบบสอบถาม ในอีเมลให้ผู้รับตอบในอีเมลได้เลย - คลิกเลือก "ส่งสำเนาให้ฉัน" กรณี ที่ต้องการให้ส่งอีเมลให้ตัวเองด้วย หมายเลข 3 กรอกชื่อเรื่องอีเมล หมายเลข 4 กรอกข้อความที่ต้องการระบุในอีเมล หมายเลข 5 คลิกเพื่อส่งแบบฟอร์มให้กับผู้รับ

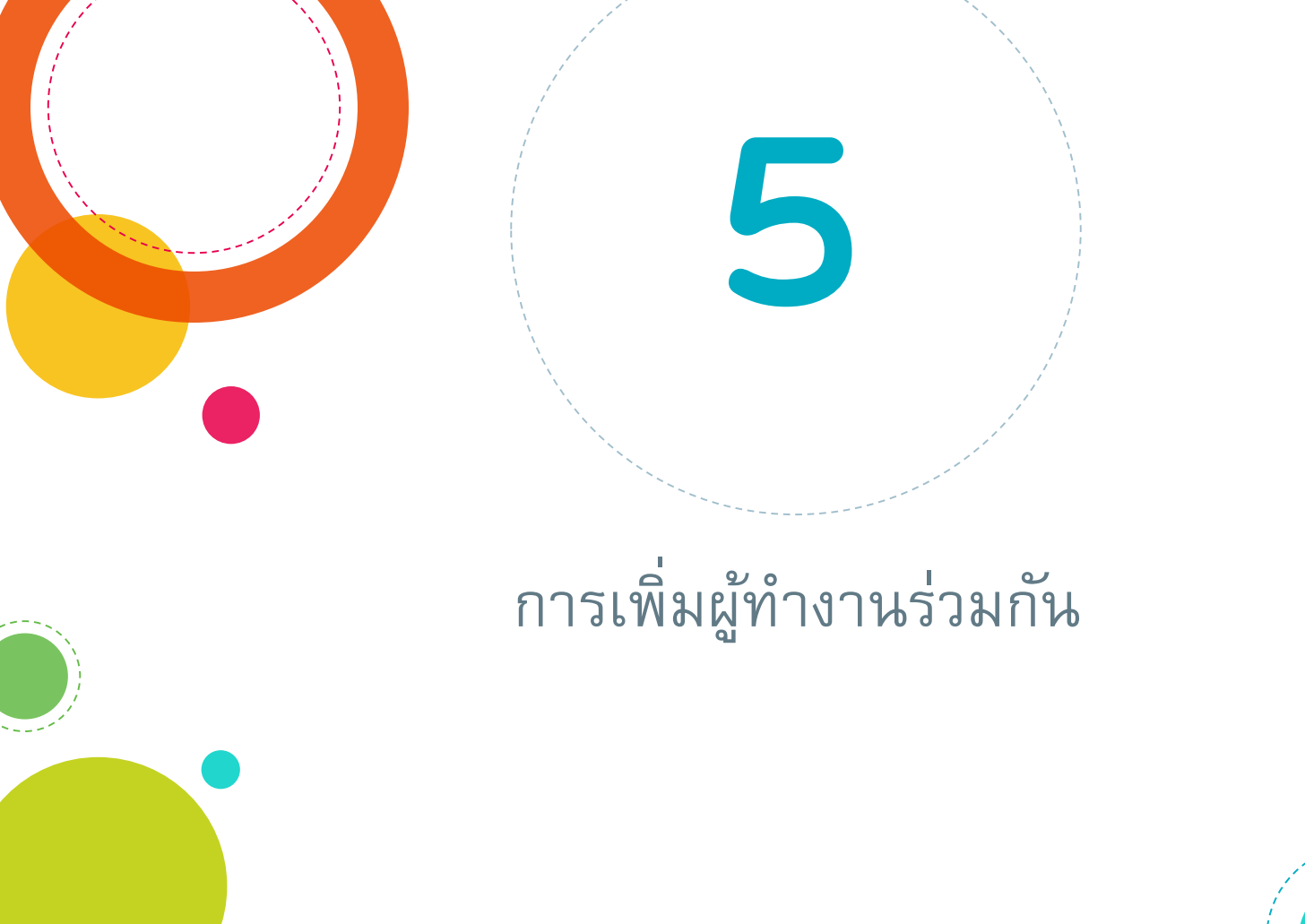

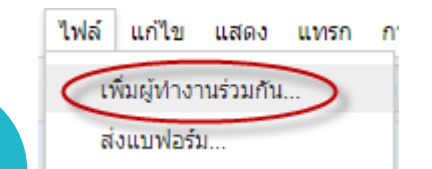

| ้ององอื่อง                                                       |                       |
|------------------------------------------------------------------|-----------------------|
| ป้อนชื่อหรือที่อยู่อีเมล <b>1</b>                                | 🥒 แก้ไขได้ 🗸          |
| ๔ แจ้งบุคคลอื่น - ยกเลิกข้อความ 2 ใม่บังคับ: รวมข้อความส่วนบุคคล |                       |
| ส่ง ยกเลิก                                                       | 🗌 ส่งสำเนาให้ตัวเอง 3 |
|                                                                  |                       |

การตั้งค่าของเจ้าของ เรียนรู้เพิ่มเติม — กำหนดให้ผู้แก้ไขไม่สามารถเปลี่ยนสิทธิ์การเข้าถึงและเพิ่มคนใหม่ 4

หมายเลข 1 ระบุอีเมลของบุคคลที่ต้องการให้เข้าถึงฟอร์มได้ หมายเลข 2 คลิกเลือก "แจ้งบุคคลอื่น" เมื่อต้องการให้ส่งอีเมลแจ้งการแชร์ หมายเลข 3 คลิกเลือก "ส่งสำเนาให้ตนเอง" เมื่อต้องการให้ส่งอีกเมลให้ตนเองด้วย หมายเลข 4 คลิกเลือก "กำหนดให้ผู้แก้ไขไม่สามารถเปลี่ยนสิทธิ์และเพิ่มคนใหม่" เมื่อไม่ต้องการให้ผู้ที่ทำงานร่วมกันแชร์แบบฟอร์มให้ผู้อื่นได้ หมายเลข 5 คลิกปุ่ม "ส่ง" เพื่อส่งให้ผู้อื่นทำงานร่วมกัน

## การตรวจสอบผลการตอบแบบฟอร์ม

6

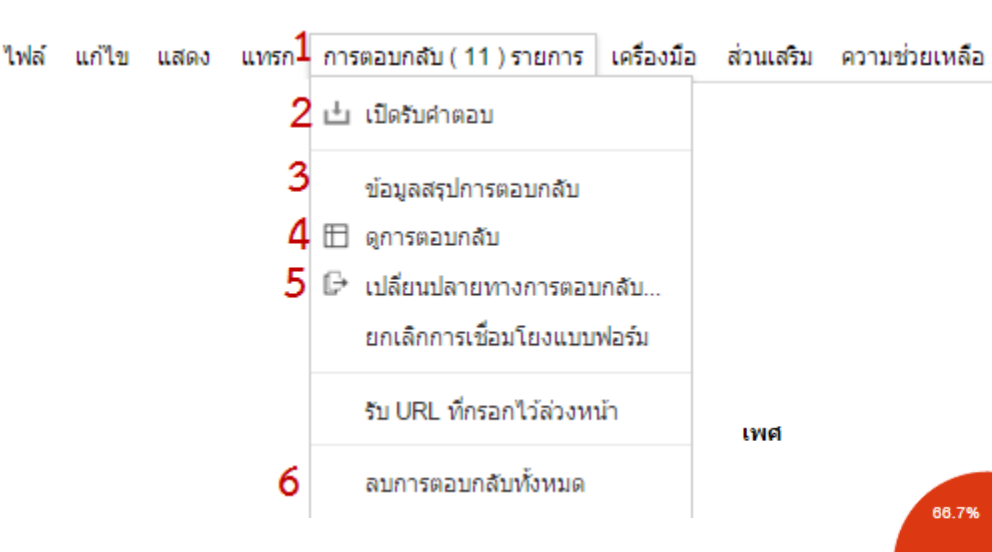

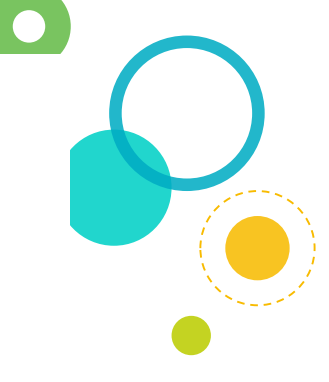

ชาย **2** 33.3% หญ**ึง 4** 66.7%

หมายเลข 1 แสดงจำนวนของผู้ตอบ หมายเลข 2 คลิกเพื่อเปิดหรือปิดรับคำตอบ หมายเลข 3 แสดงข้อมูลสรุปคำตอบในรูปแบบกราฟ หมายเลข 4 เปิดเอกสาร Spreadsheet เพื่อดูคำตอบทั้งหมด หมายเลข 5 ระบุเอกสาร Spreadsheet ที่ต้องการให้เก็บข้อมูลคำตอบ หมายเลข 6 ล้างข้อมูลการตอบกลับทั้งหมด

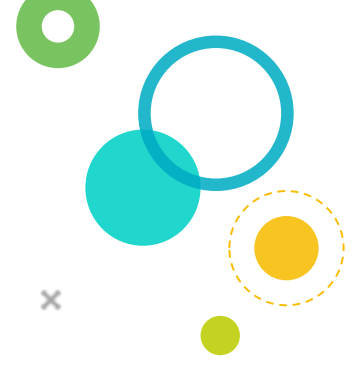

#### การกำหนดปลายทางการตอบกลับ (1)

#### เปลี่ยนปลายทางการตอบกลับ

สเปรดชีตใหม่

สร้าง

การตอบกลับของแบบฟอร์ม...

🔘 แผ่นงานใหม่ในสเปรดชีตที่มีอยู่ ...

🗹 สร้างสเปรดชีตใหม่เสมอ 🕐

ยกเล็ก

เรียนรู้เพิ่มเติม

การตอบแบบฟอร์ม สเปรดชิด

ปรับเปลี่ยน จัดเรียง และวิเคราะห์โดยไม่กระทบ ต่อคำตอบเดิมในฟอร์ม

ระบบจะเก็บข้อมูลลงในเอกสาร Spreadsheet ตามที่ได้กำหนดชื่อไว้

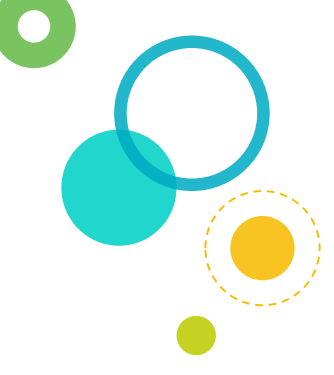

#### การกำหนดปลายทางการตอบกลับ (2)

#### เปลี่ยนปลายทางการตอบกลับ

#### 🔘 สเปรดชีตใหม่

123 (การตอบกลับ)

💿 แผ่นงานใหม่ในสเปรดชีตที่มีอยู่ ...

ยกเล็ก

การตอบแบบฟอร์ม สเปรดชืด ⊞ := ปรับเปลี่ยน จัดเรียง และวิเคราะห์โดยไม่กระทบ ต่อคำตอบเดิมในฟอร์ม

เลือก

#### เรียนรู้เพิ่มเติม

| 21 |   |   |     |                 |              |        |         |           |   |  |
|----|---|---|-----|-----------------|--------------|--------|---------|-----------|---|--|
| 22 |   |   |     |                 |              |        |         |           |   |  |
| 23 |   |   |     |                 |              |        |         |           |   |  |
| 24 |   |   |     |                 |              |        |         |           |   |  |
|    | + | ≣ | For | m responses 1 🔻 | Form respons | es 2 👻 | Form re | sponses 3 | - |  |

×

การใช้งานสูตรใน Spreadsheet เพื่อประมวลผลคำตอบ

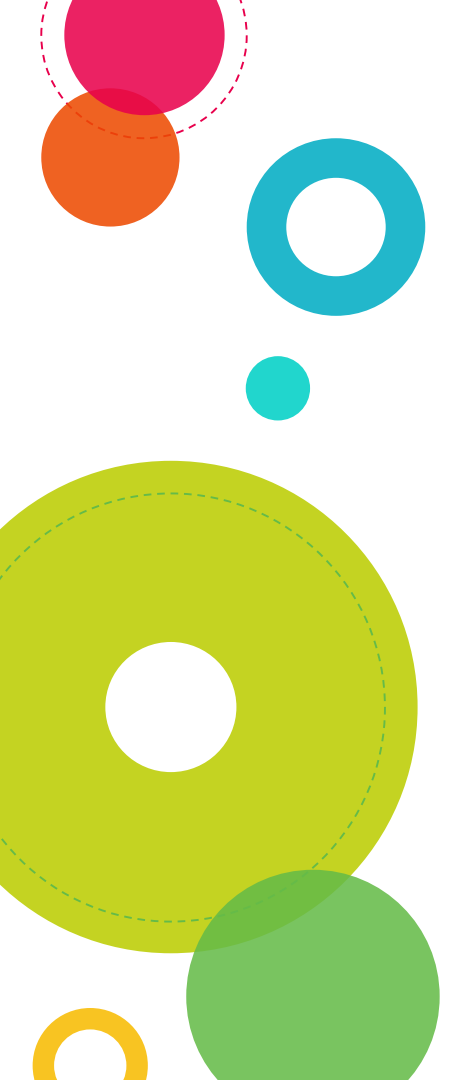

#### Google Sheet (Spreadsheet)

คำตอบของแบบสอบถามจะถูกบันทึกลงใน Google Sheets (Spreadsheet) มีลักษณะเป็นตาราง คล้ายกับ โปรแกรม Microsoft Excel ผู้ใช้งานสามารถผูกสูตรเพื่อ ประมวลคำตอบได้เช่นเดียวกับการใช้โปรแกรม Microsoft Excel

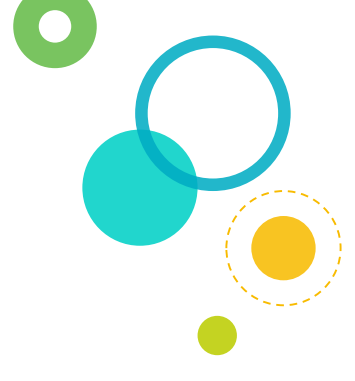

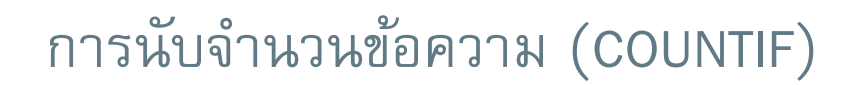

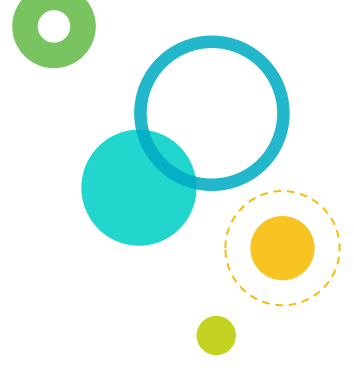

ตัวอย่าง นับจำนวนของผู้ตอบแบบสอบถามว่าเป็นเพศ ชายกี่คน เพศหญิงกี่คน

| $f_X$ | = COUNTIF(B2:B7, "ชาย") |      |  |  |
|-------|-------------------------|------|--|--|
|       | A                       | в    |  |  |
| 1     | Timestamp               | เพศ  |  |  |
| 2     | 4/3/2016 0:03:47        | ชาย  |  |  |
| 3     | 4/3/2016 0:03:53        | ช่าย |  |  |
| 4     | 4/3/2016 0:03:57        | หญิง |  |  |
| 5     | 4/3/2016 0:04:02        | หญิง |  |  |
| 6     | 4/3/2016 0:04:06        | หญิง |  |  |
| 7     | 4/3/2016 0:04:10        | หญิง |  |  |
| 8     |                         | 2    |  |  |

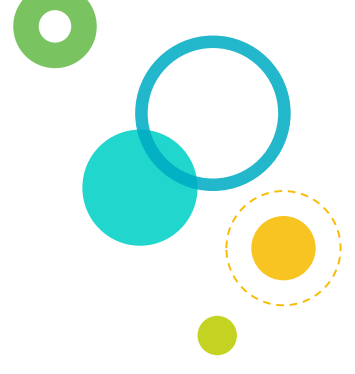

## การหาค่าเฉลี่ย (AVERAGE)

## เพื่อหาค่าเฉลี่ยในช่วงของข้อมูลที่กำหนด

=AVERAGE(C2:C7)

| A                | В    | с                          |
|------------------|------|----------------------------|
| Timestamp        | เพศ  | การให้บริการของเจ้าหน้าที่ |
| 4/3/2016 0:03:47 | ชาย  | 5                          |
| 4/3/2016 0:03:53 | ชาย  | 4                          |
| 4/3/2016 0:03:57 | หญิง | 3                          |
| 4/3/2016 0:04:02 | หญิง | 5                          |
| 4/3/2016 0:04:06 | หญิง | 5                          |
| 4/3/2016 0:04:10 | หญิง | 4                          |
|                  | 2    | 4.33                       |

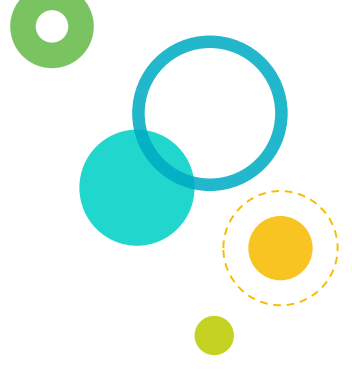

# การหาค่าส่วนเบี่ยงเบนมาตรฐาน (STDEV)

## เพื่อหาค่าส่วนเบี่ยงเบนมาตรฐานของกลุ่มข้อมูลที่กำหนด

#### =STDEV(C2:C7)

| Α                | В    | с                          |
|------------------|------|----------------------------|
| Timestamp        | เพศ  | การให้บริการของเจ้าหน้าที่ |
| 4/3/2016 0:03:47 | ชาย  | 5                          |
| 4/3/2016 0:03:53 | ชาย  | 4                          |
| 4/3/2016 0:03:57 | หญิง | 3                          |
| 4/3/2016 0:04:02 | หญิง | 5                          |
| 4/3/2016 0:04:06 | หญิง | 5                          |
| 4/3/2016 0:04:10 | หญิง | 4                          |
|                  | 2    | 0.82                       |

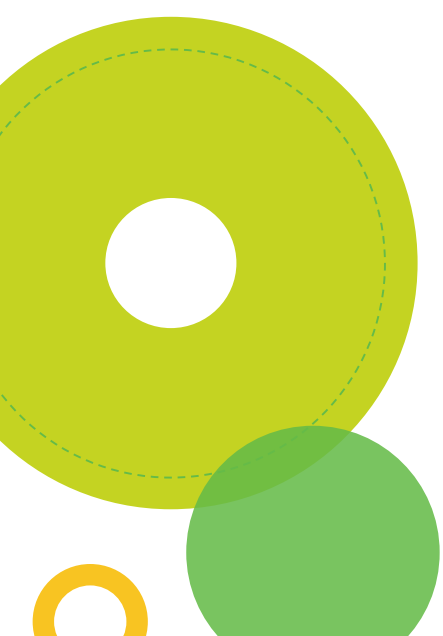